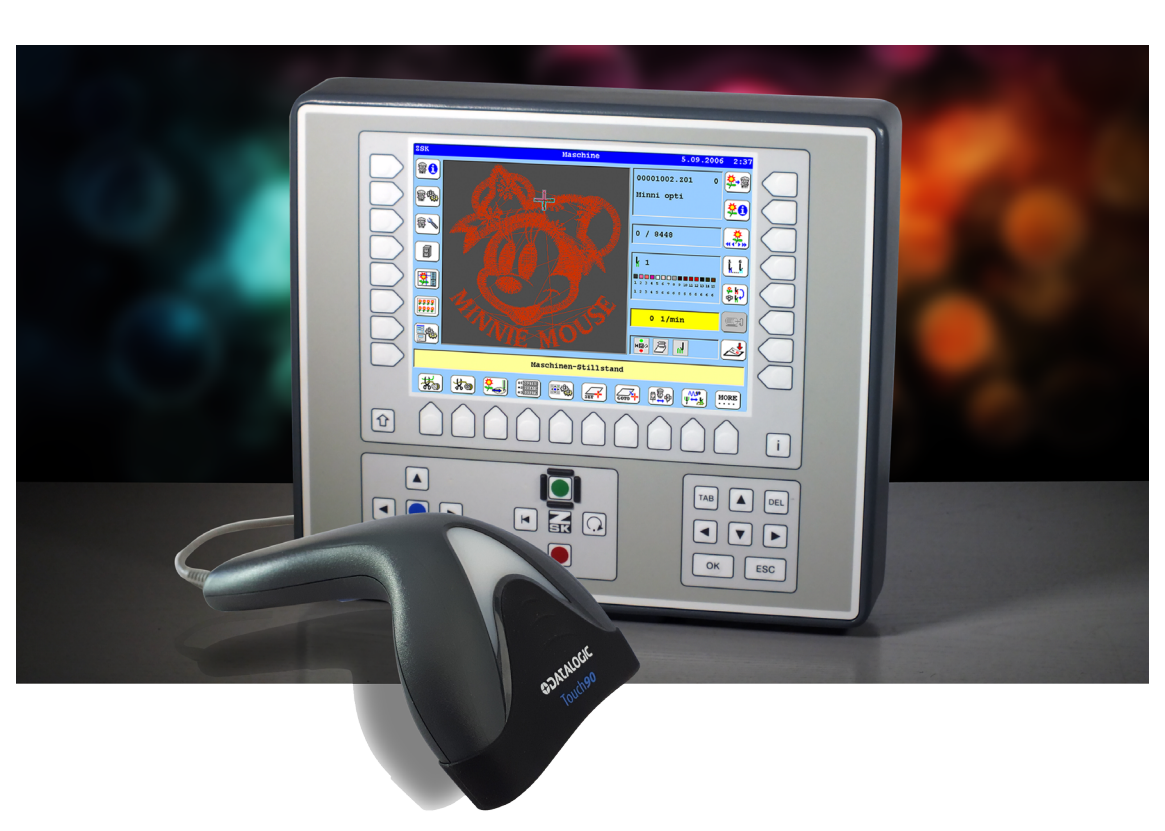

# Bedienungsanleitung

# T8/T8-2 Bedieneinheit Musterladen via Netzwerk mittels Barcode -Steuerung

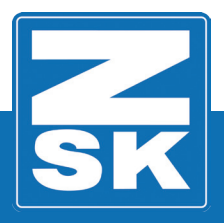

02439V10 [D] - 2018

Subject to change! Änderungen vorbehalten!

© ZSK Stickmaschinen GmbH

Printed in Germany

[D]02439V10

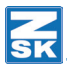

# T8-Muster laden via Netzwerk mittels Barcode-Steuerung

# Grundlagen

Download des Software-Updates: https://www.zsk.de/t8-software.html

#### Vorraussetzungen

- Barcode-Scanner mit USB Anschluss.
- Schließen Sie den Scanner bei ausgeschalteter Maschine rückseitig an einem USB-Anschluss der T8-Bedieneinheit an. Stellen Sie den Scanner evtl. auf Return anfügen ein.
- Mindestens T8-2 Release 16.04.2018 (nur f
  ür Maschinen mit MCP35 und MCP31 verf
  ügbar, also CON-Modul bzw. ARM-Modul).
- · Eingerichtete Netzwerkverbindung zum Laden eines Musters per Netzwerk.

#### NOTICE

Alle Funktionspfade werden ausgehend vom Grundbildschirm (GB) der Bedieneinheit T8/T8-2 beschrieben.

|       | 75K Vasobina                          | 5 05 2014 9:59                         |
|-------|---------------------------------------|----------------------------------------|
| L     |                                       | <u>₽</u>                               |
|       |                                       |                                        |
|       |                                       |                                        |
| L5    |                                       | ************************************** |
|       | · · · · · · · · · · · · · · · · · · · | 0 1/min                                |
| L8    | Maschinen-Stillsta                    | and R8                                 |
| Shift |                                       |                                        |
| Û     | U1 U2 U3 U4 U5 U6                     | U7 U8 U9 U0 i                          |
|       |                                       | TAB DEL                                |
|       |                                       |                                        |
|       |                                       | OK ESC                                 |
|       |                                       |                                        |

Die in den Funktionsbeschreibungen verwendeten Tastenbezeichnungen können der oben gezeigten T8/T8-2-Abbildung entnommen werden.

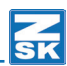

# Softwareeinstellungen

Mit der Funktion *Laden von Mustern per Netzwerk mittels Barcod-Steuerung* der T8-Bedieneinheit können Muster aus einem im Netzwerk freigegebenen Verzeichnis mittels Barcodescanner in die Maschine geladen werden.

#### Variante 1: Modifizierung nie anbieten

| Softwareeinstellungen                    |                                |  |  |  |  |
|------------------------------------------|--------------------------------|--|--|--|--|
| Einfache Bedienung                       | Interne Monogrammtechnik       |  |  |  |  |
| Abfrage Pantographenkonfigur.            | 🖉 Keine Abfragen Musterwechsel |  |  |  |  |
| Modifizierung nie anbieten               | $\Box$                         |  |  |  |  |
| Immer Standardoptimierung                |                                |  |  |  |  |
| Musternummer automatisch                 |                                |  |  |  |  |
| Letzte Netzwerkverbindung ver            | cwenden                        |  |  |  |  |
| Grundstellung                            |                                |  |  |  |  |
| Bestätigung                              | Zurück                         |  |  |  |  |
|                                          |                                |  |  |  |  |
|                                          |                                |  |  |  |  |
|                                          |                                |  |  |  |  |
| Modifizierungsoptionen beim Muster Laden |                                |  |  |  |  |
|                                          |                                |  |  |  |  |

Hodifizierungsoptionen beim Huster Laden Alle Hodifizierungsoptionen Modifizierung nie anbieten Modifizierung Appli. abhängig

Schalten Sie die Funktion *Modifizierung nie anbieten* ein. Betätigen Sie ausgehend vom Grundbildschirm der T8-Bedieneinheit dazu folgende Button:

- [L7] Software-/Hardwareinstellungen
- [R4] Softwareeinstellungen
- [L3/R3] Modifizierung nie anbieten

 Falls die Funktion noch nicht im Dialog angezeigt wird, betätigen Sie den Button [L3/R3] und wählen Sie im Dialog Modifizierungoptionen beim Muster Laden den Button [L2/R2] Modifizierung nie anbieten.

Bei aktiviertem Button *Modifizierung nie anbieten* wird der Modifizierungsdialog abgeschaltet und beim Laden eines Musters nicht eingeblendet.

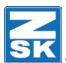

# Variante 2: Alle Modifizierungsoptionen

| Softwareeinstellungen               |           |  |  |  |  |  |
|-------------------------------------|-----------|--|--|--|--|--|
| Einfache Bedienung                  | chnik     |  |  |  |  |  |
| C Abfrage Pantographenkonfigur.     | erwechsel |  |  |  |  |  |
| Alle Modifizierungsoptionen         |           |  |  |  |  |  |
| Immer Standardoptimierung           |           |  |  |  |  |  |
| Musternummer automatisch            |           |  |  |  |  |  |
| Letzte Netzwerkverbindung verwenden |           |  |  |  |  |  |
| Grundstellung                       |           |  |  |  |  |  |
| Bestätigung Zurück                  |           |  |  |  |  |  |
|                                     |           |  |  |  |  |  |

Schalten Sie die Funktion *Alle Modifizierungsoptionen* ein. Betätigen Sie ausgehend vom Grundbildschirm der T8-Bedieneinheit dazu folgende Button:

- [L7] Software-/Hardwareinstellungen
- [R4] Softwareeinstellungen
- [L3/R3] Alle Modifizierungsoptionen
- Falls die Funktion noch nicht im Dialog angezeigt wird, betätigen Sie den Button [L3/R3] und wählen Sie im Dialog *Modifizierungoptionen beim Muster Laden* den Button [L1/R1] Alle *Modifizierungsoptionen*.

| Modifizierungsoptionen beim Muster Laden |                               |                 |  |
|------------------------------------------|-------------------------------|-----------------|--|
|                                          | Alle Modifizierungsoptionen   | $\triangleleft$ |  |
|                                          | Modifizierung nie anbieten    |                 |  |
|                                          | Modifizierung Appli. abhängig |                 |  |
|                                          |                               |                 |  |
|                                          |                               |                 |  |
|                                          |                               |                 |  |
|                                          |                               |                 |  |
|                                          |                               |                 |  |
|                                          |                               |                 |  |

Bei aktiviertem Button *Alle Modifizierungsoptionen* wird der Modifizierungsdialog eingeschaltet und beim laden eines Musters eingeblendet.

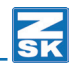

# Muster laden via Netzwerk mittels Barcode-Steuerung

Ausgehend vom Grundbildschirm der T8-Bedieneinheit:

| ZSK                  | Maschine | 24.11.2004 | 0:01                |  |  |  |
|----------------------|----------|------------|---------------------|--|--|--|
| <b>80</b>            |          |            | <mark>\$</mark> -\$ |  |  |  |
| <b>*</b>             |          |            | *0                  |  |  |  |
|                      |          | 0 / 0      | *****               |  |  |  |
|                      |          | V 1        | <b>Ì</b> I          |  |  |  |
|                      |          |            | <b>*</b> ;)         |  |  |  |
| ****                 |          | 0 1/min    | <u>_</u>            |  |  |  |
|                      |          | 🔹 🖻 🛡      | <b>2</b>            |  |  |  |
| Maschinen-Stillstand |          |            |                     |  |  |  |
| *                    | * 📰 🎟 🗐  | A 🙂 😐 🤅    | MORE                |  |  |  |

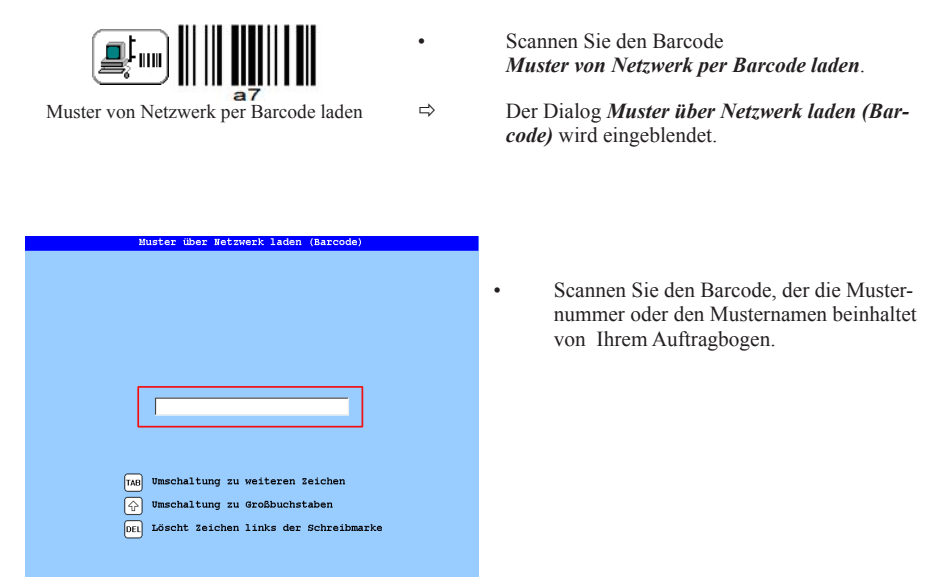

Bei den Software-Einstellungen nach **Variante 1** wird nun das Muster direkt geladen, optimiert und der Maschine zugeordnet. Es kann direkt gestickt werden.

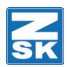

Falls die Software-Einstellungen nach Variante 2 gewählt wurden, kann das Muster normal oder gedreht eingeladen werden.

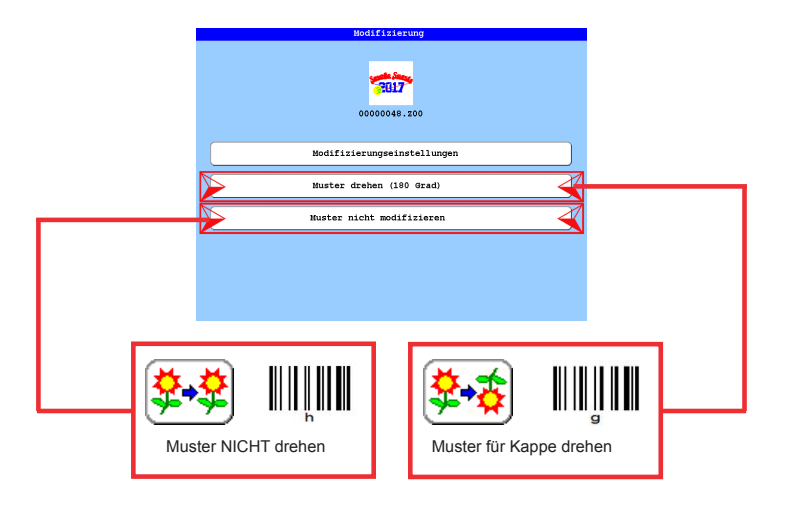

Das Muster wird entsprechend der Auswahl geladen, modifiziert, optimiert und der Maschine zum Sticken zugeordnet.

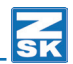

### Etikett zur Nutzung des Barcode Scanners an der Maschine

- Drucken Sie dieses Etikett.
- Schneiden Sie das Etikett aus.
- Laminieren Sie das Etikett.
- Platzieren Sie das Etikett an der Maschine mit dem Barcode Scanner.

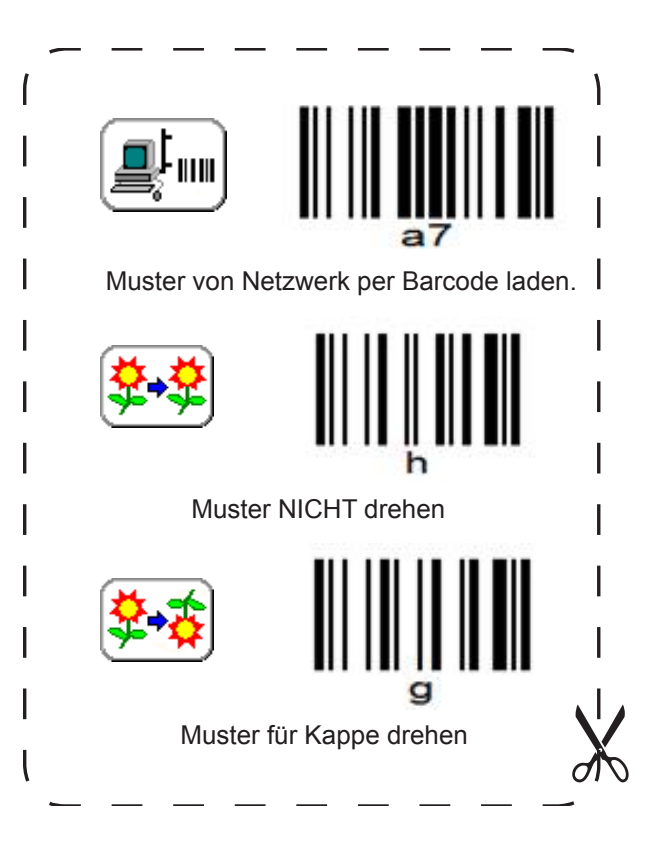

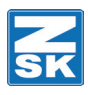

© 2018 ZSK Stickmaschinen GmbH Printed in Germany

> ZSK Stickmaschinen GmbH Magdeburger Str. 38-40 D-47800 Krefeld Germany

> > www.zsk.de zsk@zsk.de